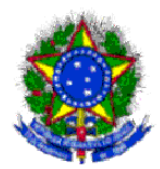

## MANUAL DO USUÁRIO Cadastro de Imóvel Próprio

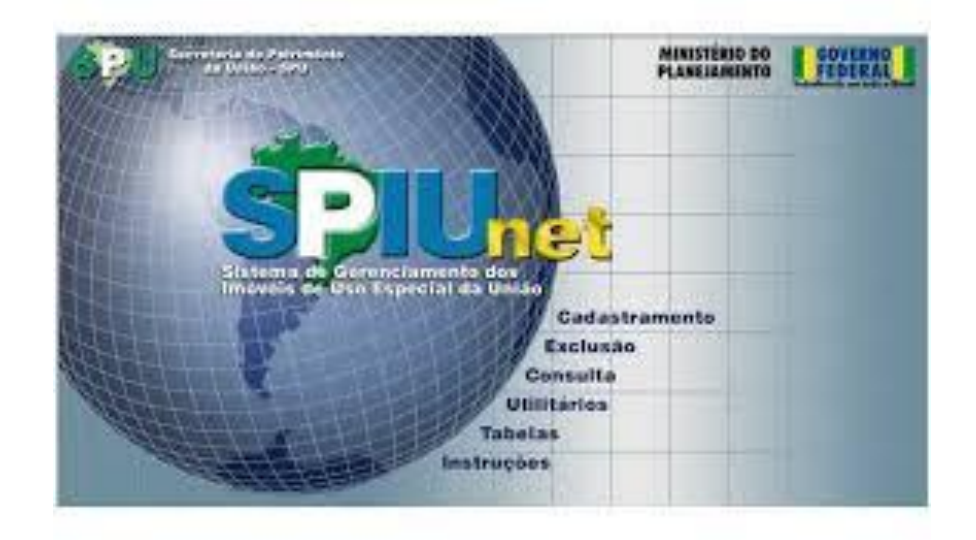

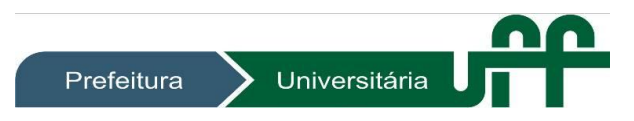

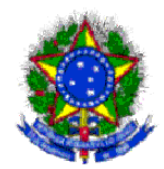

- 1. Abra o browser e acesse o link: <u>http://spiunet.spu.planejamento.gov.br/</u>
- 2. Para acessar o sistema, informe "CPF e Senha" e clique em avançar.

| Planejamento<br>Ministério do Planejamento, Orçamento e Gestão                                                               |                                                                                                    |                                                                                                    |
|----------------------------------------------------------------------------------------------------|----------------------------------------------------------------------------------------------------|----------------------------------------------------------------------------------------------------|
|                                                                                                    | <b>Rede Serpro</b>                                                                                                    |                                                                                                    |
| Stelene de Corendamente des<br>Etelene de Corendamente des<br>Intérete de Uso Especial de Unio                               | As informações contidas nos sistemas informatizados da Ad<br>protegidas por sigilo. O acesso não autorizado ou não moti<br>serviço, a disponibilização voluntária ou acidental da senha<br>informações e a quebra do sigilo constituem infrações ou ili<br>usuário a responsabilização administrativa, penal e civil. To<br>e controlado.<br>Proteja sempre a sua senha, quando encerrar as operações<br>do sistema. Ao teclar "Avançar", o usuário declara-se ciente<br>acima referidas. | Iministração Pública estão<br>rado por necessidade de<br>de acesso ou de<br>citos que sujeitam o<br>do acesso é monitorado<br>s tenha o cuidado de sair<br>das responsabilidades |
| Clique aqui se for seu primeiro Acesso<br>Para acesso ao sistema, informe:<br>CPF:<br>Senha:<br>Avançar Limpar Alterar Senha | Base Legal: Constituição Federal: Código Penal, Código Tributário Nacione           Base Legal: Constituição Federal: Código Penal, Código Tributário Nacione           Em caso de problemas no acesso, envie um e-mail           Compatível com 1E 8.0 e Firefox 3.0.10                                                                                                    | il e Portaria SRF № 782/97.                                                                                                    |

3. No menu Cadastramento, clique em Imóvel.

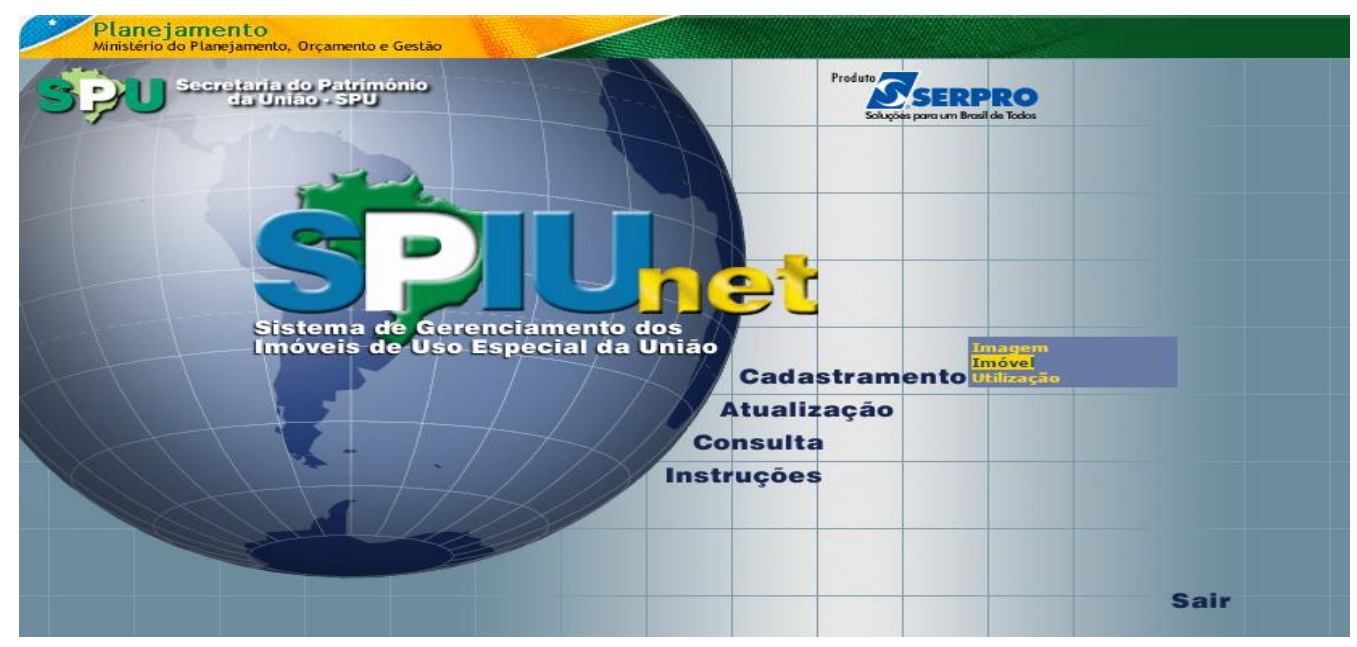

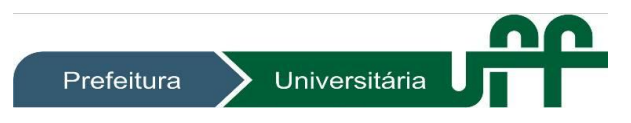

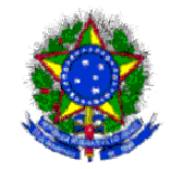

## 4. Com o campo **RIP em branco**, clique **OK**.

| Cadastramento de Imóvel                                          | Menu 🔛 |
|------------------------------------------------------------------|--------|
| Sistema de Cerenciamento dos<br>Inéveis de Uso Especial da União |        |
| Informe o número do Registro Imobiliário Patrimonial - RIP:      |        |
| Ok Ajuda                                                         |        |
|                                                                  |        |
|                                                                  |        |

5. Clique em "Pesquisa Municípios".

| <b>444</b> Retor | nar                          | Cadastrame                                  | nto de Imóvel Novo  | Menu 🙌 |
|------------------|------------------------------|---------------------------------------------|---------------------|--------|
|                  | Sistema de Geren             | iet<br>ciamento dos Imóveis de Uso Especial | da União            |        |
| - E              | Informações do Ir            | nóvel:                                      |                     |        |
|                  | Município:                   |                                             | Pesquisa Municípios |        |
|                  | Proprietário<br>Oficial:     | Não informado                               | <b>v</b>            |        |
|                  | Registro/Matrícula:          |                                             |                     |        |
|                  | Situação da<br>Incorporação: | Incorporado •                               |                     |        |
|                  |                              | Ok                                          | Ajuda               |        |

6. Escolha uma UF e pressione OK

| spiunet.spu.planejamento.gov.br/cadastro/Cad_PesqMuni.asp     Escolha uma UF     RJ - Rio de Janeiro     Ok | 🗫 Pesquisa o Código do Município - Google Chrome            |  |
|----------------------------------------------------------------------------------------------------|-------------------------------------------------------------|--|
| Escolha uma UF<br>RJ - Rio de Janeiro V<br>Ok                                                               | 🗈 spiunet.spu.planejamento.gov.br/cadastro/Cad_PesqMuni.asp |  |
|                                                                                                    | Escolha uma UF<br>RJ - Rio de Janeiro ▼<br>Ok               |  |

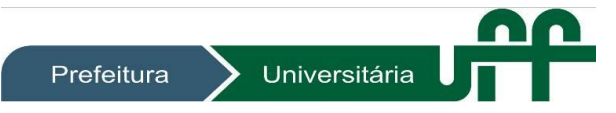

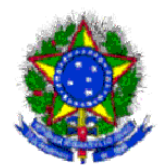

7. Localize o Município de situação do imóvel, memorize o código correspondente, de 04 (quatro) dígitos, clique em **X** para fechar e digite o código no Campo "**Município**".

| 🐢 Resultado da Pesquisa - Google Chrome                            |          |
|--------------------------------------------------------------------|----------|
| 🗅 spiunet.spu.planejamento.gov.br/cadastro/Cad_PesqMuni.asp        |          |
| Resultado da Pesquisa                                              |          |
| NILOPOLIS - 5863 - CEP 26500000 a 26545790                         | ▲        |
| NITEROI - 5865 - CEP 24000000 a 24370700                           |          |
| NOVA FRIBURGO - 5867 - CEP 28600000 a 28635620                     |          |
| NOVA IGUACU - 5869 - CEP 26000000 a 26286460                       |          |
| PARACAMBI - 5871 - CEP 26600000 a 26600000                         | <b>•</b> |
| Foram encontrados 92 municípios<br>pertencentes a UF: RJ<br>Voltar |          |

8. No MENU "**Proprietário Oficial**", escolha <u>sempre</u> "Fundação ou Autarquia (Adm. Pub. Fed. Indireta)", já que a Universidade Federal Fluminense se enquadra nessa categoria.

| <b>4444</b> Retornar                                | Cadastramento de Imóvel Novo                                                                                      | Menu 🕨 |
|-----------------------------------------------------|----------------------------------------------------------------------------------------------------|--------|
| Sistema de Gere                                     | ciamento dos Imóveis de Uso Especial da União                                                                     |        |
| Informações do I                                    | nóvel:                                                                                                    |        |
| Município:                                          | 5865 Pesquisa Municípios                                                                                          |        |
| Proprietário<br>Oficial:                            | Não informado<br>Não informado<br>União (Adm. Pub. Fed. direta)                                                   |        |
| Registro/Matricula:<br>Situação da<br>Incorporação: | Fundação ou Autarquia (Adm. Pub. Fed. indireta)<br>Empresa Estatal dependente (Adm. Pub. Fed. indireta)<br>Outros |        |
|                                                     | Ok Ajuda                                                                                                    |        |
|                                                     |                                                                                                    |        |
|                                                     | Prefeitura Universitária                                                                                          |        |

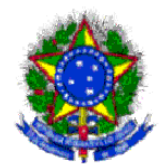

9. No campo "Nome", digite sempre "Universidade Federal Fluminense".

| <b>444</b> Retornar | Cadastramento de Imóvel Novo                               | Menu 🕨 |
|---------------------|------------------------------------------------------------|--------|
| Sistem              | a de Gerenciamento dos Imóveis de Uso Especial da União    |        |
| Informa             | ções do Imóvel:                                            |        |
|                     | Município: 5865 Pesquisa Municípios                        |        |
| P                   | oprietário Fundação ou Autarquia (Adm. Pub. Fed. indireta) |        |
|                     | Nome: UNIVERSIDADE FEDERAL FLUMINENSE                      |        |
| Registro,           | Matrícula:                                                 |        |
| S                   | tuação da Incorporado 🔹                                    |        |
|                     | Ok Ajuda                                                   |        |

10. No campo "**Registro**/ **Matrícula**", insira o número do registro da Escritura ou Certidão Equivalente, expedido pelo Cartório da Situação do Imóvel. Caso não tenha, insira um número padrão "99999".

| <b>etornar</b>               |                               | Cadastramento de Imóvel Novo            | Menu 👀 |
|------------------------------|-------------------------------|-----------------------------------------|--------|
| Sistema de Gere              | <b>181</b><br>nciamento dos I | Imóveis de Uso Especial da União        |        |
| Informações do I             | móvel:                        |                                         |        |
| Município:                   | 5865                          | Pesquisa Municípios                     |        |
| Proprietário<br>Oficial:     | Fundação ou                   | u Autarquia (Adm. Pub. Fed. indireta) ▼ |        |
| Nome:                        | UNIVERSID.                    | ADE FEDERAL FLUMINENSE                  |        |
| Registro/Matrícula:          | 99999                         |                                         |        |
| Situação da<br>Incorporação: | Incorporado                   | <b>v</b>                                |        |
|                              |                               | Ok Ajuda                                |        |
|                              |                               |                                         |        |
|                              |                               |                                         |        |
|                              |                               |                                         |        |

Universitária

Prefeitura

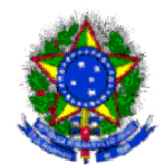

11. No Menu "Situação da Incorporação", escolha a opção adequada para o Imóvel e clique em OK.

|           | Retornar                  | Cadastramento de Imóvel Novo                          | Menu 🕨                                                                               |
|-----------|---------------------------|-------------------------------------------------------|--------------------------------------------------------------------------------------|
|           | đ-1                       | (I                                                    |                                                                                      |
|           | 3,1                       | Unet                                                  |                                                                                      |
|           | Sistema de (              | 3erenciamento dos Imóveis de Uso Especial da União    |                                                                                      |
|           | Informações               | do Imóvel:                                            |                                                                                      |
|           | Munic                     | ípio: 5865 Pesquisa Município:                        | 2                                                                                    |
|           | Proprie<br>Of             | tário Fundação ou Autarquia (Adm. Pub. Fed. indireta) |                                                                                      |
|           | No                        | me: UNIVERSIDADE FEDERAL FLUMINENSE                   |                                                                                      |
|           | Registro/Matri            | cula: 99999                                           |                                                                                      |
|           | Situaçã<br>Incorpora      | o da Incorporado 🔹                                    |                                                                                      |
|           |                           | Em Processo de Incorporação                           |                                                                                      |
|           |                           | Ajuda                                                 |                                                                                      |
|           |                           |                                                       |                                                                                      |
| 12 Compl  | oto os <b>*cam</b>        | nos obrigatórios no RIP Imóvel e Clique em            |                                                                                      |
| 12. Compi | ete us • <u>can</u>       | ibos obligatorios no tri inover e cique en a          | *Devem ser inseridos                                                                 |
|           |                           |                                                       | o logradouro, com<br>seus dados                                                      |
|           |                           | Cadacteramento de Imáxel 🔰                            | completos.                                                                           |
| Ken       | ornar                     |                                                       | * O CEP dava sor                                                                     |
|           | Siluhe                    | t                                                     | informado na faixa                                                                   |
|           | Sistema de Gerenciar      | nento dos Imóveis de Uso Especial da União            | válida para o<br>Município (2400000                                                  |
|           | Enderaço do Imóva         |                                                       | a 24370700),                                                                         |
|           | CEP:                      | Informar CEP Município: 5865 - NITEROI                | utilizando-se a busca                                                                |
|           | Tipo de Rua               | ▼ UF: RJ - Rio de Janeiro                             | Delo site dos correios.                                                              |
|           | Logradouro:               |                                                       | Conceituação: Nacional Interior.<br>*Fração Ideal: Sempre ``1.0000000″               |
|           | Némene                    |                                                       | *Área do terreno maior que zero.                                                     |
|           | Complemento:              |                                                       | *Valor do terreno deve ser declarado se o<br>valor do metro guadrado estiver ausente |
|           | Bairro:                   |                                                       |                                                                                      |
|           |                           |                                                       | Devem ser relacionados também os dados<br>sobre                                      |
|           | Dados do Terreno          | N/2 information                                       | · · · · · ·                                                                          |
|           | Área Terreno (m²)         | Natureza: Urbana                                      | a) memorial do terreno<br>b) tipo de imóvel                                          |
|           | Valor m² (R\$)            | Valor do Terreno (R\$):                               | c) data de avaliação do imóvel (Data que                                             |
|           | Fração Ideal              | : 1,0000000                                           | esta sendo feita o cadastro)<br>d) nível de rigor da avaliação (Estimativa           |
|           |                           |                                                       | de valor: 24 meses)                                                                  |
|           | Memorial do Terreno       |                                                       | e) tipo de Vocação do imovel                                                         |
|           |                           |                                                       | *Fator Corretivo: "Sempre": 1,00                                                     |
|           |                           |                                                       | Por fim, informe também os seguintes                                                 |
|           | Dados da Benfeitori       | a do Imóvel                                           | elementos                                                                            |
|           | (m²):                     | Não informada                                         | a) Número do Cartório de Registro                                                    |
|           | Fator KP:                 | Não informado                                         | de Imóveis;                                                                          |
|           | Pavimentos:               |                                                       | <li>b) Número do livro de registro do<br/>imóvel:</li>                               |
|           | Denominação do<br>Prédios |                                                       | c) Número da folha de registro do                                                    |
|           | r isulo.                  |                                                       | imóvel;<br>d) data de registro no cartório                                           |
|           | Memorial Benfeitoria:     |                                                       | e) Forma de aquisição                                                                |
|           |                           |                                                       | f) Número do processo principal<br>(UFF)                                             |
|           |                           |                                                       | g) Direito adquirido                                                                 |
|           |                           |                                                       |                                                                                      |
|           |                           | Prefeitura Universitária                              |                                                                                      |
|           |                           | Thefellura Oniversitaria                              |                                                                                      |

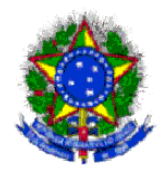

13. Preencha os **\*campos obrigatórios** no RIP Utilização e Clique em **AVANÇAR**. Tenha em mãos os dados pelo sistema solicitados, como memoriais descritivos, laudos de avaliação e outros dados oficiais.

\*Unidade Gestora: Código UG e Código da Gestão

\*Regime de utilização e tipo de destinação devem ser informados. (Geralmente "Uso em Serviço Público")

\*Data de avaliação do imóvel (coincide com a data de cadastro do RIP) \*Nível de rigor da avaliação: Estimativa de valor: 24 meses

| Identificação da Utilizaçã   | io .            |   |                  |                 |
|------------------------------|-----------------|---|------------------|-----------------|
| Código UG: Nã                | o informado 🔻   |   | Código da Gestão | Não informado 🔻 |
| RIP Utilização:              |                 |   | Nro. Processo    |                 |
| Regime: Nã                   | io informado    |   |                  | •               |
|                              |                 |   |                  |                 |
| Endereço da Utilização       |                 |   |                  |                 |
| Manter                       |                 |   |                  |                 |
| Complemento do ()<br>Imóvel: |                 |   |                  |                 |
| Informar: 🔘                  |                 |   |                  |                 |
|                              |                 |   |                  |                 |
| Dados do Terreno da Util     | ização          |   |                  |                 |
| Fração Ideal                 | 1,000000        |   |                  |                 |
|                              |                 |   |                  |                 |
|                              |                 |   |                  |                 |
| Memorial da Utilização       | -               |   |                  |                 |
|                              |                 |   |                  |                 |
|                              |                 |   |                  |                 |
| Dados da Benfeitoria da      | Utilização      |   |                  |                 |
| Área Construída (m²):        |                 |   |                  |                 |
| CUB:                         |                 |   |                  |                 |
| Conservação:                 | Não Informado   |   | 1                |                 |
| Tipo de Estrutura:           | Não informado   |   | •                |                 |
| Idade Aparente:              | Não informado   | • |                  |                 |
| Fator KP:                    | Não informado   |   |                  | •               |
| Valor da Benfeitoria (R\$):  |                 |   |                  |                 |
| Padrão de Acabamentos        | Não informado 💌 |   | User Não i       | nformado 🔻      |
| Pavince de Acabamentor       | Tao momado .    |   | 030. 1440        | inormado .      |
| Pavimentos:                  |                 |   |                  |                 |
| Denominação do Predio:       |                 |   |                  |                 |
|                              |                 |   |                  |                 |
| Memorial Benfeitoria:        |                 |   |                  |                 |
|                              |                 |   |                  |                 |
|                              |                 |   |                  | //              |
| Dados da Avaliaçãe           |                 | _ |                  |                 |
| Tino de Destinação           | ão informado    |   | •                |                 |
| Descrição da                 | ao mornauo      |   | •                |                 |
| Destinação:                  |                 |   |                  |                 |

14. Clique em AVANÇAR e, posteriormente, GRAVAR.

**Atenção:** Automaticamente, o sistema gera dois números: um RIP Imóvel e um RIP Utilização, além de uma Nota de Lançamento (NL) para fins contábeis e controle junto ao SIAFI, sendo prudente salvar ou imprimir a tela para comprovação.

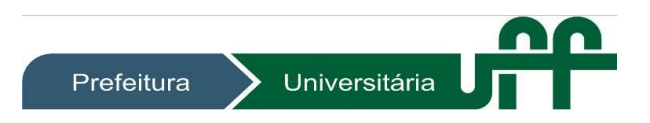